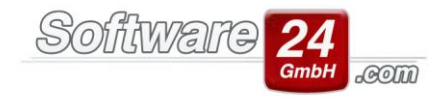

## Gewerbliche Mieter / Eigentümer: Was muss beachtet werden?

Sollten Sie gewerbliche Mieter- oder Eigentümer verwalten, müssen im Vorfeld einige Einstellungen in Win-Casa vorgenommen werden.

Als erstes legen Sie das Objekt inklusive der Wohnungen an.

Als zweiten Schritt öffnen Sie unter dem Registerreiter "Verwaltung" die Stammdaten des betreffenden Objektes. In der darauffolgenden Maske können Sie rechts unten den gewerblichen Anteil am Haus in Prozent eintragen.

| Stammdaten Haus 999 Muster-Miet/WEG Haus Schloßallee 21 × |                                                                                                    |                     |                                |          |                       |                 |                                                                                                    |            |        |                |                                    |       |       |  |
|-----------------------------------------------------------|----------------------------------------------------------------------------------------------------|---------------------|--------------------------------|----------|-----------------------|-----------------|----------------------------------------------------------------------------------------------------|------------|--------|----------------|------------------------------------|-------|-------|--|
| Speicl                                                    | hern <u>A</u> bbr                                                                                                    | uch <u>D</u> rucken | Dokumente<br><u>N</u> achweise | Termine  | Geräteverwaltung      | anten<br>ormati | Zählerstände                                                                                                 | Zählerverw | altung | Schlüssel      | <b>?</b><br><u>H</u> ilfe<br>Hilfe |       |       |  |
| Haus                                                      | Bankkonte                                                                                                    | n Zahlungen         | Heizung Ma                     | ahnwesen | Verwalter & Vergütung | Haus            | meister & Technik                                                                                            | Verträge   | VBR    | Sonstige Daten | Notizen                            | Fotos | Karte |  |
| Bez                                                       | Objektart:   Haus   Objekt ist nicht im digitalen Serviceportal meineverwaltung.info veröffentlicht     Bezeichnung:   Muster-Miet/WEG Haus   Portalverwaltung starten     Straße:   Schloßallee 21     PLZ Ort:   80100 München |                     |                                |          |                       |                 |                                                                                                    |            |        |                |                                    |       |       |  |
|                                                           | Art der Verwaltung:   Mietverwaltung   Miet- & WEG-Verwaltung                                                                                                    |                     |                                |          |                       |                 | Sonstige Daten:<br>Gewerblicher Anteil am Haus: 0,00 %<br>Objekt archivieren (nicht mehr in Listen anzeigen) |            |        |                |                                    |       |       |  |
| Bet                                                       | Aktueli eingesteiltes wirtschaftsjahr:<br>Betriebskosten- & WEG-Abrechnungszeitraum: Wirtschaftsjahr ändern<br>Vom: 01.01.2017 Bis zum: 31.12.2017                                                                               |                     |                                |          |                       |                 |                                                                                                    |            |        |                |                                    |       |       |  |
| Hei<br>Vo                                                 | Heizkosten-Abrechnungszeitraum (HK):<br>Vom: 01.01.2017 Bis zum: 31.12.2017                                                                                                    |                     |                                |          |                       |                 |                                                                                                    |            |        |                |                                    |       |       |  |
| Re                                                        | RechnNr: MUS + letzte fortlaufende Nr. 0 (wird autom. erhöht)   Steuer-Nr.: Finanzamt: UstIdNr.: DE556677889                                                                                                    |                     |                                |          |                       |                 |                                                                                                    |            |        |                |                                    |       |       |  |

## Wie ermittle ich den Gewerbeanteil?

Diese Frage beschäftigt die Fachwelt seit Urzeiten. Grundsätzlich könnten Sie den Gewerbeanteil einfach nach dem Verhältnis von Anzahl der Gewerbeeinheiten zu Anzahl Gesamteinheiten berechnen.

Mietshaus mit 2 Mietern (ein privater und ein gewerblicher Mieter). Der private Mieter bezahlt 100,00 EUR, der gewerbliche Mieter bezahlt 119,00 EUR (100,00 EUR + 19%) als BK-Vorauszahlungen.

In unserem Beispiel hätten Sie also einen Gewerbeanteil von 50%. Meist ist dies jedoch nicht realitätsnah, da Gewerbeeinheiten wesentlich höhere Betriebskosten generieren als alle privaten Mieteinheiten zusammen. Denken Sie nur an ein Mietshaus mit 3 Wohneinheiten (2 privat u. 1 gewerblich), wobei eine Einheit ein Restaurant ist. Hier entfällt also in wesentlich höherer Kostenblock auf den gewerblichen Mieter. Somit ist der Gewerbeanteil höher anzusetzen.

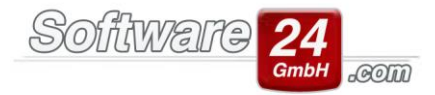

Als Gegenbeispiel dienen ein Mietshaus mit einer privaten Wohneinheit, in der eine große Personenzahl wohnt und eine gewerbliche Wohneinheit mit nur einer Person (z.B. Büro einer kleinen Hausverwaltung). In diesem Fall wäre der Gewerbeanteil niedriger als 50% anzusetzen.

Die Ermittlung des Gewerbeanteils sollte demzufolge nach wirtschaftlichen Verhältnissen erfolgen. Sprechen Sie in jedem Fall mit Ihrem Steuerberater sowie dem zuständigen Finanzamt.

Im Anschluss öffnen Sie die Wohnungsstammdaten der gewerblichen Mieter / Eigentümer.

Unter dem Register "Zahlungen" setzen Sie unten ein Häkchen bei gewerbliche Einheit und legen den dafür vorgesehenen Prozentsatz von 19% fest.

Hinweis: Die zu zahlenden Beträge für Miete, BK und HK müssen Brutto eingetragen werden!

Danach speichern Sie die Wohnung oben links.

| Stammdaten Laden Nr. 1 Bistro Schubeck im Haus 999 Muster-Miet/WEG Haus Schloßallee 21                                                                                                    |                                   |                         |                      |              |               |            |  |  |
|----------------------------------------------------------------------------------------------------|-----------------------------------|-------------------------|----------------------|--------------|---------------|------------|--|--|
| Speichern Abbruch Drucken Brief Kont                                                                                                    | Itaktieren     Irrmine            | Personenzahl Hilfe      |                      |              |               |            |  |  |
| Funktion Kommuni                                                                                                    | ikation Termine & Nachweise       | Personen Hilfe          |                      |              |               |            |  |  |
| BEWOHNER EIGENTÜMER NOTIZEN SONSTIGE DATEN FOTOS Geräteverwaltung Betreutes Wohnen                                                                                                    |                                   |                         |                      |              |               |            |  |  |
| Bewohner Vertrag Zahlungen Bankverbindu                                                                                                    | ing und SEPA-Lastschriftmandat Ka | aution Anteile & Zähler | Weitere Adressen (0) | Anlage V W-E | Bescheinigung | Navigation |  |  |
| Horst Schubeck Bistro Schubeck<br>Miete 1.800,00 € □ 12x<br>Garage/Sonst. 60,00 € □ 12x<br>Betriebskosten 66,00 € □ 12x<br>Heizkosten 73,00 € □ 12x<br>Heizkosten 73,00 € □ 12x<br>Monatliche Sollstellung: 1.999,00 € Fällig am: 1 ∨ . des Monats Konto: 8.001.00 Horst Schubeck |                                   |                         |                      |              |               |            |  |  |
| Vereinbarte Erhöhungen     Staffelmietvertrag   Indexmietvertrag     Details                                                                                                    |                                   |                         |                      |              |               |            |  |  |
| Lastschrifteinzugsermächtigung Netto MwSt. Brutto                                                                                                    |                                   |                         |                      |              |               |            |  |  |
| Mahnsperre                                                                                                    | Mie                               | ete: 1.563,03 €         | 296,97 €             | 1.860,00 €   |               |            |  |  |
| Umlageausfallwagnis                                                                                                    | Betriebskost                      | en: 55,46 €             | 10,54 €              | 66,00 €      |               |            |  |  |
| Miete wird per Dauerauftrag bezahlt                                                                                                    | Heizkoste                         | en: 61,34 €             | 11,66 €              | 73,00 €      |               |            |  |  |
| Pfändung (keine Guthaben auszahlen) Gesamt: 1.679,83 € 319,17 € 1.999,00 €                                                                                                    |                                   |                         |                      |              |               |            |  |  |
|                                                                                                    |                                   |                         |                      |              |               |            |  |  |

Wieder unter dem Registerreiter "Verwaltung" klicken Sie auf die "Konten". Im Kontenrahmen klicken Sie jedes umsatzsteuerrelevante Konto doppelt an und hinterlegen den entsprechenden Steuersatz. Als Kontoart wählen Sie je nach Kostenkonto "Gemischt" (private und gewerbliche Mieter sind an den Kosten beteiligt) oder "Nur gewerblich" (nur gewerbliche Mieter sind an den Kosten beteiligt). Anschließend speichern Sie das Konto.

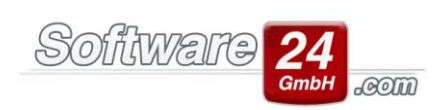

| ۲                                  | Kontendater                                  | n 🗆 x                                                                                                    |
|------------------------------------|----------------------------------------------|----------------------------------------------------------------------------------------------------|
| Epeichern                          | Abbruch                                      | •                                                                                                    |
| Konto Buchungstext                 | e                                            |                                                                                                    |
| Konto-Nr.:<br>Bezeichnung:         | 40400 Kontostand: 485,33 €<br>Gartenarbeiten | DATEV-Konto: Source State Stat |
| Kontoart:<br>Ust. vorbelegen:      | Gemischt (UstAnteil It. Haus-Stammdatı 👻     | ☐ Konto nicht in die Einnahme /<br>Überschussrechnung übernehmen                                                                                                    |
| Umlagefähig:                       | Betriebskostenabrechnung -                   | Externe Heizkostenabrechnung:<br>Nicht benötigt 🔹                                                                                                    |
| Umlageschlüssel:<br>Verteilung:    | 3 - Wohneinheit (Einh.) Bew. 	✓              | §35a Buchungen auf diesem Konto möglich<br>Konto in der Abrechnung bei den Rücklagen ausweisen                                                                                                    |
| 2. Umlageschlüssel:<br>Verteilung: | ✓ 🔍 🗙                                        |                                                                                                    |